# TRAINING MANUAL FOR DISABLE A USER FROM ACTIVE DIRECTORY AND EXCHANGE SERVER 2010/13/16

For new IT Support Officer

# cultural infusion building harmony

**Network Admin** 

#### **Document Control**

| Version | Description of Change | Author | Date     |
|---------|-----------------------|--------|----------|
| 1       | Adding                | Dexter | 14/12/17 |
|         |                       |        |          |
|         |                       |        |          |
|         |                       |        |          |
|         |                       |        |          |
|         |                       |        |          |
|         |                       |        |          |
|         |                       |        |          |
|         |                       |        |          |
|         |                       |        |          |

| Contents                                                   |   |
|------------------------------------------------------------|---|
| 1.0 Disable a User Account from Active Directory           | 3 |
| 2.0 Disable a User Account from EXCHANGE SERVER 2010/13/16 | 5 |

## 1.0 Disable a User Account from Active Directory

1. Frist go to Active Directory Users and Computers. Select Intern Volunteer Staff folder. (This will be adding new users in the future when upcoming new employee)

| Active Directory Users and Computers                                                                                                    |                           |       |   |  |  |
|----------------------------------------------------------------------------------------------------|---------------------------|-------|---|--|--|
| File Action View Help                                                                                                    |                           |       |   |  |  |
| (≠ ⇒) 2 🗊 4 🗉 💥 🗉 0 🖦 🛛 🖬 🖏 📚 🖆 🍸 🖉 🕸                                                                                                    |                           |       |   |  |  |
| Christian Computers [media-server.PAN.loce] Name A Type                                                                                                    |                           |       |   |  |  |
| 🗄 🚞 Saved Queries                                                                                                    | 💄 Maisam Bakhshi          | User  |   |  |  |
| 🖃 🏥 PAN.local                                                                                                    | 📕 Mark Sadka              | User  |   |  |  |
| 🖃 🗐 Active Computers                                                                                                    | 👗 Mary Arhondonis         | User  |   |  |  |
| Accounting                                                                                                    | Length Michael De Bruin   | User  |   |  |  |
| General System                                                                                                    | 👢 Mohsen Kazemi           | User  |   |  |  |
| HR .                                                                                                    | Muhammad Abdullah         | User  |   |  |  |
| Media                                                                                                    | Nadifo Mohamed            | User  |   |  |  |
| School                                                                                                    | 🕺 Nagaveni Vani           | User  |   |  |  |
| Upstairs                                                                                                    | Natasha Erle              | liser |   |  |  |
| E Builtin                                                                                                    | Nav Kumaresen             | licer |   |  |  |
| Computers                                                                                                    | Raveen Kimarcan           | licer |   |  |  |
|                                                                                                    |                           | User  |   |  |  |
| Admin Accounts                                                                                                    | Marman Challal            | User  |   |  |  |
| Disabled Users                                                                                                    |                           | User  |   |  |  |
| ⊡ Distribution Groups     □     □     □     □     □     □     □     □     □     □     □     □     □     □     □     □     □     □     □     □     □     □     □     □     □     □     □     □     □     □     □     □     □     □     □     □     □     □     □     □     □     □     □     □     □     □     □     □     □     □     □     □     □     □     □     □     □     □     □     □     □     □     □     □     □     □     □     □     □     □     □     □     □     □     □     □     □     □     □     □     □     □     □     □     □     □     □     □     □     □     □     □     □     □     □     □     □     □     □     □     □     □     □     □     □     □     □     □     □     □     □     □     □     □     □     □     □     □     □     □     □     □     □     □     □     □     □     □     □     □     □     □     □     □     □     □     □     □     □     □     □     □     □     □     □     □     □     □     □     □     □     □     □     □     □     □     □     □     □     □     □     □     □     □     □     □     □     □     □     □     □     □     □     □     □     □     □     □     □     □     □     □     □     □     □     □     □     □     □     □     □     □     □     □     □     □     □     □     □     □     □     □     □     □     □     □     □     □     □     □     □     □     □     □     □     □     □     □     □     □     □     □     □     □     □     □     □     □     □     □     □     □     □     □     □     □     □     □     □     □     □     □     □     □     □     □     □     □     □     □     □     □     □     □     □     □     □     □     □     □     □     □     □     □     □     □     □     □     □     □     □     □     □     □     □     □     □     □     □     □     □     □     □     □     □     □     □     □     □     □     □     □     □     □     □     □     □     □     □     □     □     □     □     □     □     □     □     □     □     □     □     □     □     □     □     □     □     □     □     □     □     □     □     □     □     □     □     □     □     □     □     □     □     □     □     □ |                           | User  |   |  |  |
| Non-Admin Users                                                                                                    | S Patrick Matyevich       | User  |   |  |  |
| Ancestry Atlas Test users                                                                                                    | VII JIN                   | User  |   |  |  |
| 🗄 🧰 Ci Groups                                                                                                    | Samanpreet Singh          | User  |   |  |  |
| In Tormer Employees                                                                                                    | 👗 Rhys Sellars            | User  |   |  |  |
| Generic Usernames                                                                                                    | Soberto Ferrer            | User  |   |  |  |
| Mikening User                                                                                                    | 💑 Ronnie Hibma            | User  |   |  |  |
| II Persona Controllers                                                                                                    | 🕹 Ryan Stubbings          | User  |   |  |  |
| Domain Controllers                                                                                                    | 👗 SAID MOHAMED MAHAMOUD   | User  |   |  |  |
| Foreign Security Principals                                                                                                    | 👃 Sarangaa Kulathayendran | User  |   |  |  |
| E S Microsoft Exchange Security Groups                                                                                                    | 👃 Savina Chan             | User  |   |  |  |
| Pictosoft Exchange Security Groups     Pictosoft Exchange Security Groups                                                                                                    | 💄 Tristan Atkins          | User  |   |  |  |
|                                                                                                    | 👢 Vanessa Xiong           | User  |   |  |  |
| Services Lisers                                                                                                    | 🙎 Victor Loo              | User  |   |  |  |
| Shared Mailboxes                                                                                                    | 👢 Yulija Borysova         | User  |   |  |  |
| Shared Hallboxes                                                                                                    | 1 z1                      | User  |   |  |  |
| Ilsers                                                                                                    | 1 z2                      | User  |   |  |  |
|                                                                                                    | 1 Z 23                    | Liser |   |  |  |
|                                                                                                    | 1 74                      | User  | _ |  |  |
|                                                                                                    |                           |       |   |  |  |
|                                                                                                    |                           |       |   |  |  |
|                                                                                                    |                           |       |   |  |  |
|                                                                                                    |                           |       |   |  |  |

2. Right click the user (I use David Niemann as an example) and click disable.

|                                                                                                    | - 192.168.0.1 - Remote Desktop Connection  |                                         |                     |       |           |  |
|----------------------------------------------------------------------------------------------------|--------------------------------------------|-----------------------------------------|---------------------|-------|-----------|--|
| If the Action Very Help       Image: Second Computers       Image: Second Computers         Image: Second Configure       Image: Second Configure       Image: Second Configure       Image: Second Configure         Image: Second Configure       Image: Second Configure <td colspan="6">📴 Exchange Management Console</td>                                                                                                    | 📴 Exchange Management Console              |                                         |                     |       |           |  |
| Image: Second Exchange       Image: Second Exchange         Image: Second Exchange       Image: Second Exchange         Image: Second Exchan                                                                                                    | File Action View Help                      |                                         |                     |       |           |  |
| Image: Sever Conjust       File Addin View Help         Image: Sever Conjust       Arbit Directry User Conjust         Image: Sever Conjust       Arbit Directry User         Image: Sever Conjust       Arbit Directry User         Image: Sever Conjust       Arbit Directry User         Image: Sever Conjust       Arbit Directry User         Image: Sever Conjust       Arbit Directry User         Image: Sever Conjust       Arbit Directry User         Image: Sever Conjust       Arbit Directry User         Image: Sever Conjust       Arbit Directry User         Image: Sever Conjust       Arbit Directry User         Image: Directry User       Early User         Image: Directry User       Early User         Image: Directry User       Early User         Image: Directry User       Early User         Image: Directry User       Early User         Image: Directry User       Early User         Image: Directry User       Early User         Image: Directry User       Early User         Image: Directry User       Early User         Image: Directry User       Early User         Image: Directry User       Early User         Image: Directry User       Early User         Image: Directry User       Early Us                                                                                                    | 👍 🐟 🛛 🎓 📻 🛛 👩 📻 📴 Active Directory Users a | nd Computers                            |                     |       |           |  |
| Compared Fishing e     Compared by the same of concerns (media server PAN loss     Served Queries     Served Queries     S      | File Action View Help                      |                                         |                     |       |           |  |
| Image: Control of the server PANLock       Anter A the Computers (media-server PANLock)       Anter A the Computers (media-server PANLock)       Anter A the Computers (media-server)       Cubur (media-server)       Cubur (media-server)       Cubur (media-server)       Cubur (media-server)       Cubur (media-server)       Cubur (media-server)       Cubur (media-server)       Cubur (media-server)       Cub                                                                                                    | Microsoft Exchange                         | 🖌 🗠 🗠 🛛 📼 🖓 🐁 🏎 📼                       | · 🗟 😘               |       |           |  |
| Server Configures       Active Directory User and Computers (media-server, PANLoce       Nem a 10 (contact)       Descrit         Mailtonia       Active Computers       Active Computers       Active Computers       Balax         Mailtonia       Active Computers       Balax       User       Culture         Mailtonia       Computers       Bradie Vinter       User       Culture         Mailtonia       Computers       Control test       Bradie Vinter       User       Culture         Mailtonia       Computers       Control test       Bradie Vinter       User       Culture         Mailtonia       Computers       Control test       Bradie Vinter       User       Culture         Mailtonia       Computers       Control test       Bradie Vinter       User       Culture         Mailtonia       Computers       Control test       Bradie Vinter       User       Culture         Mailtonia       Control test       Control test       Bradie Vinter       User       Culture         Mailtonia       Control test       Bradie Vinter       User       User       Culture         Mailtonia       Control test       Bradie Vinter       User       User       Culture         Deshold control test       Bradie Vi                                                                                                    | Granization Confic                         |                                         | <u>⊿</u> ≪          |       |           |  |
| Respont Confuge       Image: Second Confuge       Ance       User         Image: Second Confuge       Image: Second Confuge       Reader Munice       User       Culture         Image: Second Confuge       Image: Second Confuge                                                                                                    | E Server Configuratic                      | Computers [media-server.PAN.loca Name A |                     | Type  | Descri 🔺  |  |
| Image: Second Computers     Image: Second Computers                                                                                                    | E 👢 Recipient Configura E 🎬 Saved Queries  | Alex                                    |                     | User  |           |  |
| <ul> <li></li></ul>                                                                                                    | Mailbox                                    | S Amrita Mai                            | חו<br>              | User  |           |  |
| Image: Source Log Computers       Image: Computers       Computers       Computers       Column         Image: Computers       Image: Computers       Column       Column       Column       Column         Image: Computers       Image: Computers       Column       Column       Column       Column         Image: Computers       Image: Computers       Image: Column       Column       Column       Column         Image: Computers       Image: Column       Image: Column       Column       Column       Column       Column         Image: Column       Image: Column       Image: Column       Column       Column       Column       Column       Column         Image: Column       Image: Column       Image: Column       Image: Column       Image: Column       Column       Column       Column         Image: Column       Image: Column                                                                                                    | Builtin                                    | CI Alex Dei                             | ncer                | User  | Culture 1 |  |
| Schull Beller       Cultural Infusion       Cultural Infusion       Cultur                                                                                                    | Picconnected M 🗉 🦳 Computers               |                                         | machov              | User  | Cultur    |  |
| Image: Solution of Control     Image: Solution of Control     Image: Solution of Control <td>Move Request 🖂 🖬 Cultural Infusion</td> <td>CI Camero</td> <td>n Magusic</td> <td>licer</td> <td>Cultur</td>                                                                                                    | Move Request 🖂 🖬 Cultural Infusion         | CI Camero                               | n Magusic           | licer | Cultur    |  |
| Image: Second Second                  | Toolbox                                    | 5 CI Peter M                            | ousaferiadis        | User  | Cultur    |  |
| Image: Service Superset       Image: Service Superset       Image: Service Superset <td>Disabled Users</td> <td>CI-Pooja H</td> <td></td> <td>User</td> <td>Cultur</td>                                                                                                    | Disabled Users                             | CI-Pooja H                              |                     | User  | Cultur    |  |
| Image: Second Second                  | E Distribution Gro                         | ups  Cristiano M                        | lunir               | User  |           |  |
| Image: Second Prices Open Second Prices     Cuts Works     User       Image: Second Prices     Image: Second Prices     Image: Second Prices     Image: Second Prices       Image: Second Prices     Image: Second Prices     Image: Second Prices     Image: Second Prices       Image: Second Prices     Image: Second Prices     Image: Second Prices     Image: Second Prices     Image: Second Prices       Image: Second Prices     Image: Second Prices     Image: Second Prices     Image: Second Prices     Image: Second Prices       Image: Second Prices     Image: Second Prices     Image: Second Prices     Image: Second Prices     Image: Second Prices       Image: Second Prices     Image: Second Prices     Image: Second Prices     Image: Second Prices     Image: Second Prices       Image: Second Prices     Image: Second Prices     Image: Second Prices     Image: Second Prices     Image: Second Prices       Image: Second Prices     Image: Second Prices     Image: Second Prices     Image: Second Prices     Image: Second Prices       Image: Second Prices     Image: Second Prices     Image: Second Prices     Image: Second Prices     Image: Second Prices       Image: Second Prices     Image: Second Prices     Image: Second Prices     Image: Second Prices     Image: Second Prices       Image: Second Prices     Image: Second Prices     Image: Second Prices     Image: Second Prices                                                                                                    | E S Ancestry (I                            | Has Test users                          | iorean              | User  |           |  |
| Image: Service Subset     Image: Service Subset     Image: Service Subset <td< td=""><td></td><td>👢 Curtis Moy</td><td>es</td><td>User</td><td></td></td<>                                                                                                    |                                            | 👢 Curtis Moy                            | es                  | User  |           |  |
| Image: Second Second                  | 🗉 🧊 former Emp                             | loyees 🛛 🕹 Danyon Ha                    | rris                | User  |           |  |
| Image: Second Second                                | 🕀 💼 Generic Use                            | ernames 🕹 David Niem                    | ann                 | User  | Cultur    |  |
| Image: Security Principals     Iman Golkar     User       Iman Golkar     User     User       Iman Golkar     User       Iman Golkar     Iman Golkar       Iman Golkar     Iman Golkar       Iman Golkar     Iman Golkar       Iman Golkar     Iman Golkar       Iman Golkar     Iman                                                                                                    | 🕀 🖬 Intern Volur                           | nteer staff 🛛 🕹 Eyal Chipki             | ev Copy             | User  |           |  |
| Image: Service Accounts     Image: Service Accounts     Image: Service Accounts       Image: Service Accounts     Image: Service Accounts     Image: Service Accounts       Image: Servic                                                                                                    | 🖬 Melbourne l                              | Users S Hope Carr                       | Add to a group      | User  |           |  |
| B     Foreign-Security Principals     Image Service Scounds     Image Service Scounds     Image Service                                                                                                    | E Domain Controllers                       | S Houtan Lai                            | ija Disable Account | User  |           |  |
| Image of the Record Soft Soft Age Southy Groups     User     User       Image of the Record Soft Soft Age Southy Groups     User Age of the Record Soft Soft Age Soft Age of the Record Soft Soft Age of the Record Soft Soft Age of the Record Soft Soft Age of the Record Soft Soft Age of the Record Soft Soft Age of the Record Soft Soft Soft Soft Soft Soft Soft Soft                                                                                                    | Foreignsecurityprin     Service Av         | cipais Siman Golka                      | r Reset Password    | User  |           |  |
| Image: Service Subset of all operations     Image: Service Subset of all operations     Image: Service                                                                                                    | E S Microsoft Exchange                     | Security Groups                         | de Move             | User  |           |  |
| Image: Servers     Image: Servers     Image: Server                                                                                                    | PAN International                          | Maha Jami                               | Send Mail           | User  |           |  |
| All Tasks   All Tasks   All Ta | 🕀 🖬 Servers                                | Maria Jalii                             | at                  | User  |           |  |
| Image: Shared Malboxes     Image: Shared Malboxes     Image: Shared Malboxes     Image: Shared Malboxes       Image: Shared Malboxes     Image: Shared Malboxes     Image: Shared Malboxes     Image: Shared Malboxes       Image: Shared Malboxes     Image: Shared Malboxes     Image: Shared Malboxes     Image: Shared Malboxes       Image: Shared Malboxes     Image: Shared Malboxes     Image: Shared Malboxes     Image: Shared Malboxes       Image: Shared Malboxes     Image: Shared Malboxes     Image: Shared Malboxes     Image: Shared Malboxes       Image: Shared Malboxes     Image: Shared Malboxes     Image: Shared Malboxes     Image: Shared Malboxes       Image: Shared Malboxes     Image: Shared Malboxes     Image: Shared Malboxes     Image: Shared Malboxes       Image: Shared Malboxes     Image: Shared Malboxes     Image: Shared Malboxes     Image: Shared Malboxes       Image: Shared Malboxes     Image: Shared Malboxes     Image: Shared Malboxes     Image: Shared Malboxes       Image: Shared Malboxes     Image: Shared Malboxes     Image: Shared Malboxes     Image: Shared Malboxes       Image: Shared Malboxes     Image: Shared Malboxes     Image: Shared Malboxes     Image: Shared Malboxes       Image: Shared Malboxes     Image: Shared Malboxes     Image: Shared Malboxes     Image: Shared Malboxes       Image: Shared Malboxes     Image: Shared Malboxes     Image: Shared Malboxes     Image: Shared                                                                                                    | 🕀 💼 Services Users                         | Mark Dave                               | All Tasks 🕨         | User  |           |  |
| Image: Servers     Image: Notable Dem     Delete     User       Image: Window Servers     Notable Dem     Delete     User       Image: Window Servers     Notable Dem     Delete     User       Image: Window Servers     User     User     Cultur       Image: Window Servers     User     User     Cultur       Image: Window Servers     User     User     Cultur       Image: Window Servers     User     User     Image: Window Servers       Image: Window Servers     User     User     Image: Window Servers       Image: Window Servers     User     User     Image: Window Servers       Image: Window Servers     User     User     Image: Window Servers       Image: Window Servers     User     Image: Window Servers     Image: Window Servers       Image: Window Servers     Window Servers     User     Image: Window Servers       Image: Window Servers     Window Servers     User     Image: Window Servers       Image: Window Servers     Window Servers     User     Image: Window Servers       Image: Window Servers     Window Servers     Image: Window Servers     Image: Window Servers       Image: Window Servers     Window Servers     User     Image: Window Servers       Image: Window Servers     Window Servers     User                                                                                                    | 🕀 🧰 Shared Mailboxes                       | Nahi Zame                               | ni Cut              | liser |           |  |
| Image: Series     Image: Series     Image: Series     User       Image: Series     Image: Series     User       Image: Series     User       Image: Series     Image: Series       Image: Series     User       Image: Series     Image: Series       Image: Series     Image: Series       Image: Series     Image: Series       Image: Series     Image: Series       Image: Series     Image: Series       Image: Series     Image: Series       Image: Series     Image: Series       Image: Series     Image: Series       Image: Series     Image: Series <t< td=""><td>⊞ Terminal Servers</td><td>X Natalie De</td><td>n Delete</td><td>User</td><td></td></t<>                                                                                                    | ⊞ Terminal Servers                         | X Natalie De                            | n Delete            | User  |           |  |
| Image: Construction of the current selection.     Osvaldo Brar     User     Cultur       Image: Construction of the current selection.     User     User     Cultur                                                                                                    | ± Users                                    | 🔍 Nivy Balaci                           | nai Rename          | User  |           |  |
| Pouvya Koush     Pouvya Koush     Pouvya Koush     Reza Moleni     Help     User     Rizwan Anwar     User     Robert McPherson     User     Rocsanne P     User     Rocsanne P     User     Deletes the current selection.                                                                                                    |                                            | 🕺 Osvaldo Br                            | ar                  | User  | Cultur    |  |
| Rezza Moieni Help User     Rezza Moieni Help User     Robert MPherson User     Robert MPherson User     Rocsame P User     Rocsame P User                                                                                                    |                                            | 👢 Pouya Kou                             | sh Properties       | User  |           |  |
| Raven Anwar     User       Robert McPherson     User       Rosenne P     User       Neletes the current selection.     Image: Construction of the current selection.                                                                                                    |                                            | 📕 💄 Rezza Moie                          | eni Help            | User  |           |  |
| Robert McPherson     User       Robert McPherson     User       Rocsame P     User       Deletes the current selection.     Image: Construction of the current selection.                                                                                                    |                                            | 🕹 Rizwan An                             | war                 | User  |           |  |
| Korsenne P User      Korsenne P User      Kors      |                                            | 🛛 🕹 Robert Mcl                          | Pherson             | User  |           |  |
| Receanne P User      User            |                                            | 👗 robert.b                              |                     | User  |           |  |
| Image: Constraint of the current selection.                                                                                                    |                                            | Second Second                           | 5                   | User  |           |  |
| Deletes the current selection.                                                                                                    | •                                          |                                         |                     |       |           |  |
|                                                                                                    | Deletes the current selection.             |                                         |                     |       |           |  |

 Right click the user (I use David Niemann as an example) and click reset the password. Fill it out the as the default password you must fill will be Zaq@123! And this will be future default password for disable user. And click ok

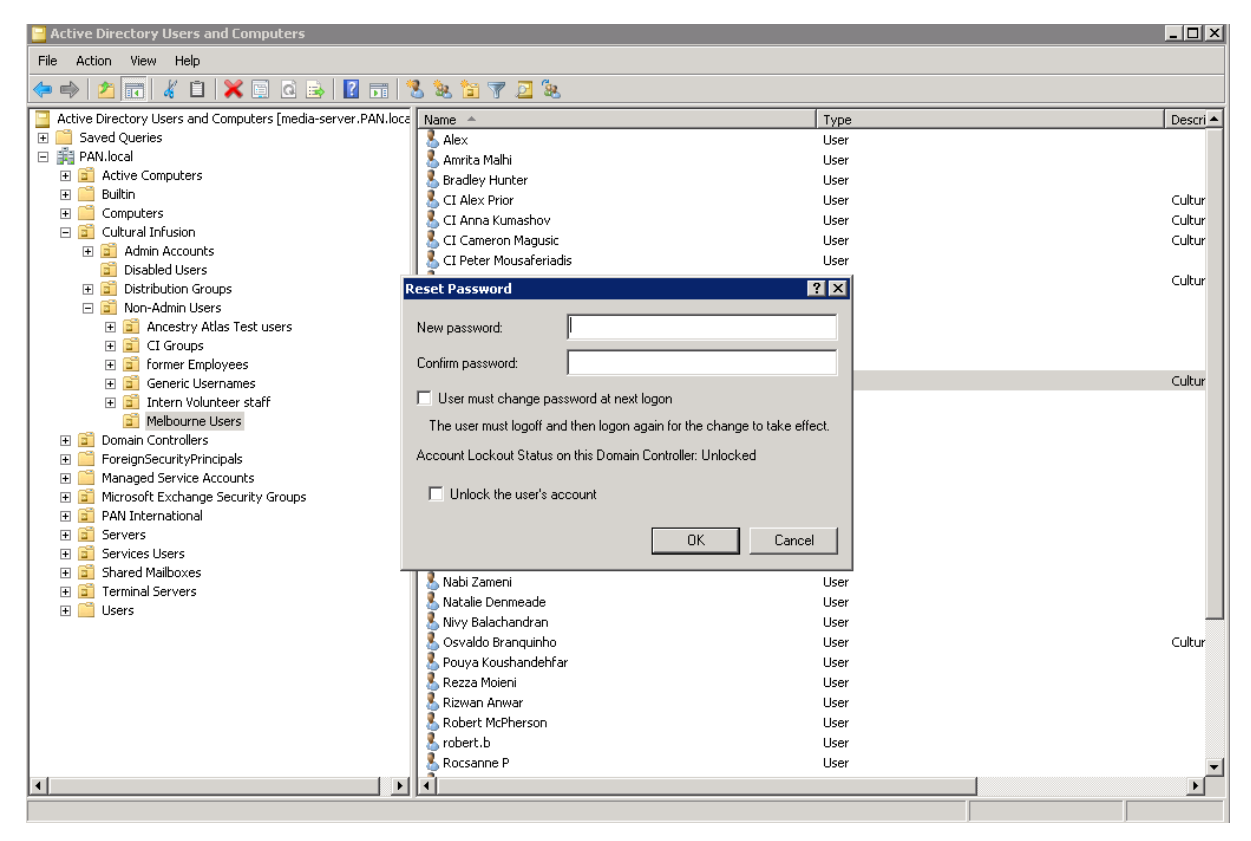

- 4. The user password has been successfully change.
- 5. Drag the David Niemann (as an example) to disabled user folder.

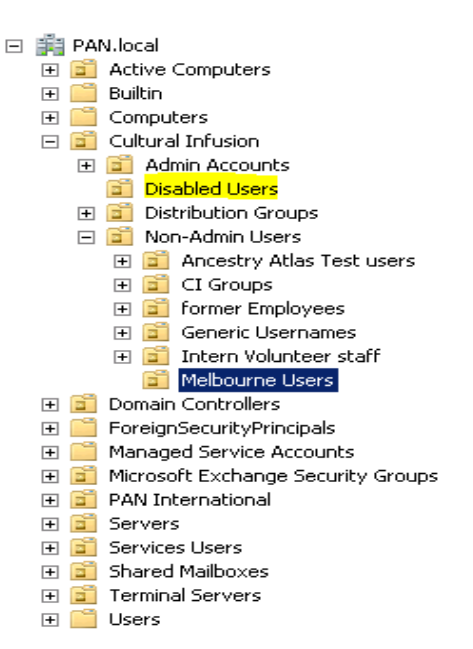

### 2.0 Disable a User Account from EXCHANGE SERVER 2010/13/16

1. Frist go to Exchange server. Select Mailbox and right click David Niemann to properties. (This a new users in the future when upcoming new employee as example).

| No. 192.168.0.1 - Remote Desktop Connection         |                                       |                               |                   |                                                                       | _       |                  |
|-----------------------------------------------------|---------------------------------------|-------------------------------|-------------------|-----------------------------------------------------------------------|---------|------------------|
| Sechange Management Console                         |                                       |                               |                   |                                                                       |         | ^                |
| File Action View Help                               |                                       |                               |                   |                                                                       |         |                  |
|                                                     |                                       |                               |                   |                                                                       |         |                  |
|                                                     |                                       |                               |                   |                                                                       |         |                  |
| Microsoft Exchange On-Premises (eychange pan local) | 👪 Mailbox - En                        | tire Forest                   |                   | 465 objects                                                           | ACC     | lons             |
| Granization Configuration                           | 💎 Create Filter                       |                               |                   |                                                                       | Ma      | ilbox            |
| E Server Configuration                              |                                       | 1                             |                   |                                                                       | - 8     | Modify the Max   |
| 🖃 통 Recipient Configuration                         | Display Name A                        | Alias                         |                   | Organizational Unit                                                   | 1 3     | Eind             |
| Mailbox                                             | MD1                                   | D1                            |                   | pan.local/Cultural Infusion/Non-Admin Users/Intern Volunteer staff    |         |                  |
| Bistribution Group                                  |                                       | 02                            |                   | pan.iocal/Cultural Infusion/Ivon-Admin Users/Intern Volunteer starr   |         | New Mailbox      |
| Mail Contact                                        | 203                                   | D3                            |                   | pan.iocal/Cultural Infusion/Non-Admin Users/Intern Volunteer staff    |         | Export List      |
| Maus Descuent                                       | Daicy Chimuta                         | ci admi                       | -11               | pan.local/Cultural Infusion/Non-Mainin Osers/Intern Volunteer stan    | 11-     |                  |
| Tophoy                                              | Daisy Chimweta                        | cr-admin 1                    | 1                 | pan.local/Coltural II il usion/Disabled Users                         |         | View             |
| and Toolbox                                         | Dang Khoa Le                          | Dang I                        |                   | pan local/Cultural Infusion/Non-Admin Lisers/Intern Volunteer staff   | Q       | Refresh          |
|                                                     | A Daniel Brasher                      | Daniel                        | 3                 | nan local/Cultural Infusion/Disabled Lisers                           |         | Holo             |
|                                                     | A Daniel Carter                       | danielu                       | -                 | paniocal/PAN International/Disabled Lisers                            |         | neip             |
|                                                     | A Daniel Phil                         | Daniel.                       |                   | pan.local/Cultural Infusion/Non-Admin Users/Intern Volunteer staff    | Da      | vid Niemann      |
|                                                     | Tarr 20 Daniel Tarr                   | Daniel.                       | г                 | pan.local/Cultural Infusion/Non-Admin Users/Intern Volunteer staff    |         | Fachle Aushine   |
|                                                     | Daniel Waterston                      | Daniel.                       | N                 | pan.local/Cultural Infusion/Disabled Users                            |         | Enable Archive.  |
|                                                     | Anyon Harris                          | Danyor                        | ън                | pan.local/Cultural Infusion/Non-Admin Users/Melbourne Users           | 10      | Disable          |
|                                                     | Carryl Bubner                         | darryl.l                      |                   | pan.local/PAN International/Disabled Users                            | llx     | Remove           |
|                                                     | 👪 Darryl Bubner                       | ci-darry                      | 4.b               | pan.local/Cultural Infusion/Disabled Users                            |         |                  |
|                                                     | David Niemann                         | Epable Archive                |                   | pan.local/Cultural Infusion/Non-Admin Users/Melbourne Users           | 7   100 | Enable Unified I |
|                                                     | 🚜 David Niemann                       | Disable                       |                   | pan.local/PAN International/Melbourne Users                           | 1 🗣     | New Local Move   |
|                                                     | 👪 David Tazare                        | Remove                        |                   | pan.local/Cultural Infusion/Disabled Users                            | 1       | New Remote M     |
|                                                     | Couderc 🍪 Deborah Couderc             | Enable Unified Messaging      | ouderc            | pan.local/PAN International/Disabled Users                            | 12      |                  |
|                                                     | Beborah Couderc                       |                               | - shCouderc       | pan.local/Cultural Infusion/Disabled Users                            |         | , Manage Send A  |
|                                                     | department 1                          | New Local Move Request        | ht1               | pan.local/Cultural Infusion/Non-Admin Users/Ancestry Atlas Test users | N 19    | Manage Full Ac   |
|                                                     | department 2                          | New Remote Move Request       | ht2               | pan.local/Cultural Infusion/Non-Admin Users/Ancestry Atlas Test users |         | Constant.        |
|                                                     | Developments                          | Manage Send As Permission     | ents              | pan.local/Cultural Infusion/Non-Admin Users/Generic Usernames         |         | Send Mali        |
|                                                     | Dion Mertzanidis                      | Manage Full Access Permission |                   | pan.local/Cultural Infusion/Non-Admin Users/Intern Volunteer staff    |         | Properties       |
|                                                     | Discovery Search                      | Constant.                     | — SearchMailbox{… | pan.local/Users                                                       | 2       | Help             |
|                                                     | Don Nguyen                            | Send Mail                     | _                 | pan.local/Cultural Infusion/Disabled Users                            |         | ( top            |
|                                                     | Doriane Foix                          | Properties                    |                   | pan.iocal/Cultural Infusion/Disabled Users                            |         |                  |
|                                                     | Douglas Montgoin .                    | Lista                         | _ 5.M             | partiocal/Collural Infusion/Disabled Osers                            |         |                  |
|                                                     | The 1                                 | Fill Fil                      |                   | panaologi/Antarothauthauthauthauthauthauthauthauthauthau              |         |                  |
|                                                     | ALE 2                                 | E1<br>F2                      |                   | pan local/Cultural Infusion/Non-Admin Licens/Intern Volunteer staff   |         |                  |
|                                                     | ALE 3                                 | E2<br>E3                      |                   | pan local/Cultural Infusion/Non-Admin Licens/Intern Volunteer staff   |         |                  |
|                                                     | AF 4                                  | E3                            |                   | pan local/Cultural Infusion/Non-Admin Licers/Intern Volunteer staff   |         |                  |
|                                                     | ME 5                                  | E4                            |                   | pan.local/Cultural Infusion/Non-Admin Users/Intern Volunteer staff    |         |                  |
| L                                                   | · · · · · · · · · · · · · · · · · · · | E5                            |                   |                                                                       |         | ~                |

2. Go to mailbox flow settings and click Delivery and click properties.

| David Niemann Properties                                                                                                    |
|----------------------------------------------------------------------------------------------------|
| General User Information Address and Phone Organization Account<br>Member Of E-Mail Addresses Mailbox Settings<br>Mail Flow Settings Mailbox Features Calendar Settings |
| Properties  Polivery Options  Message Size Restrictions  Message Delivery Restrictions                                                                                  |
| Description                                                                                                    |
| OK         Cancel         Apply         Help                                                                                                    |

3. Click Browse and search FWD.CI and this will forward to email in the future and click ok.

| David Niemann Properties                                        | × est                                                                                                |
|-----------------------------------------------------------------|----------------------------------------------------------------------------------------------------|
| General User Information Address and Phone Organization Account |                                                                                                    |
| Delivery Options                                                | Select Recipient - Entire Forest                                                                     |
| Send on behalf                                                  | File View Scope                                                                                      |
| Grant this permission to:                                       | Search: FWD. Find Now Clear Vo                                                                       |
| Aud                                                             | Display Name Alias Recipient Type Details Primary                                                    |
|                                                                 | FWD CI FWD User Mailbox FWD.Ci                                                                       |
|                                                                 | Yo                                                                                                   |
|                                                                 |                                                                                                    |
|                                                                 | vo<br>vo                                                                                             |
| Forwarding address                                              |                                                                                                    |
| Forward to:                                                     | ro                                                                                                   |
| Browse                                                          |                                                                                                    |
| Deliver message to both forwarding address and mailbox          |                                                                                                    |
| Becinients limits                                               |                                                                                                    |
|                                                                 |                                                                                                    |
|                                                                 | Y Y                                                                                                  |
| OK Cancel                                                       |                                                                                                    |
|                                                                 |                                                                                                    |
| Log UK Lancel Apply Help                                        | 1 object(s) selected. 1 object(s) found.                                                             |
| DK Cancel Apply Help                                            | 1 object(s) selected.     1 object(s) found     Doriane.F pan.local/Cultural Infusion/Disabled Users |

4. Tick the checkbox Deliver message to both forwarding address and mailbox and click ok

| David Niemann Properties                                        |
|-----------------------------------------------------------------|
| General User Information Address and Phone Organization Account |
| Delivery Options                                                |
| Send on behalf                                                  |
| Grant this permission to:                                       |
|                                                                 |
|                                                                 |
|                                                                 |
|                                                                 |
|                                                                 |
|                                                                 |
| Forwarding address                                              |
| Forward to:                                                     |
| FWD.C@culturalinfusion.org.au Browse                            |
| Deliver message to both forwarding address and mailbox          |
| Recipients limits                                               |
| Maximum recipients:                                             |
|                                                                 |
| OK Cancel                                                       |
| OK Cancel Apply Help                                            |

5. Click ok to exit.

| David Niemann Properties 🛛 🗙                                                                                                    |
|----------------------------------------------------------------------------------------------------|
| General         User Information         Address and Phone         Organization         Account           Member Of         E-Mail Addresses         Mailbox Settings           Mail Flow Settings         Mailbox Features         Calendar Settings                                                                                                    |
| Properties  Properties  Proper |
| Message Delivery Restrictions                                                                                                    |
|                                                                                                    |
| Description                                                                                                    |
| Delivery options control delegated permissions and forwarding.                                                                                                    |
|                                                                                                    |
| OK Cancel Apply Help                                                                                                    |

6. The user email has been forward to <u>Fwd.C@culturalinfustion.org.au</u> which means it has been successfully disable the account.